# MQT-805 连接博凯物联平台 操作文档

V1.0

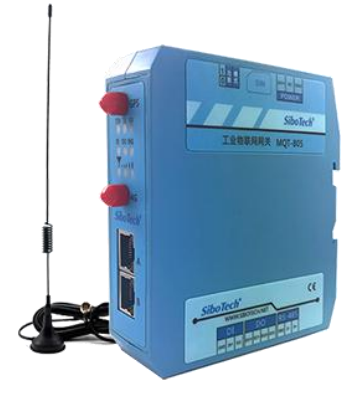

## 上海泗博自动化技术有限公司

SiboTech Automation Co., Ltd.

技术支持热线: 021-3126 5138 E-mail: support@sibotech.net

1

www.sibotech.net

**SiboTech**<sup>®</sup>

#### 目 录

| 1、 | 登入博凯物联平台                | 3    |
|----|-------------------------|------|
| 2、 | 添加设备                    | 4    |
| 3、 | 根据博凯物联生成的三元信息配置 MQT-805 | 8    |
| 4、 | 查看设备上传到博凯物联的数据          | 13   |
| 5、 | 查看设备上传到博凯物联的历史数据        | 15   |
| 6、 | 查看设备的状态日志               | . 16 |
| 7、 | 查看设备的当前状态               | 17   |
| 8、 | 设置设备报警                  | 18   |
| 9、 | 查看设备报警日志                | 21   |

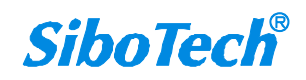

## 1、登入博凯物联平台

平台链接: http://api.bokaiyun.cn:18081/login

#### (1) 输入用户名、密码、验证码,点击登录:

|                  | S. Statester                        |            |       |  |
|------------------|-------------------------------------|------------|-------|--|
|                  | 博凯物联                                | 管理系统       |       |  |
| - and the second |                                     | 帐号密码       | 登录    |  |
|                  |                                     | ▲ 请输入用户名   |       |  |
|                  | 博凯云よ                                | ☐ 请输入密码    |       |  |
| -11              | 助力工业智能产品                            | 请输入验证码     | 8-8-7 |  |
| 111              | 更懂工业设备的远程智能监控管理系统                   | □ 记住密码     | 体验帐号  |  |
| 115              | 多年深耕的工业通信产品+PTC公司Kepware中国区代<br>理经验 | <b>₩</b> ₹ |       |  |
|                  |                                     |            |       |  |

#### (2) 进入博凯物联界面:

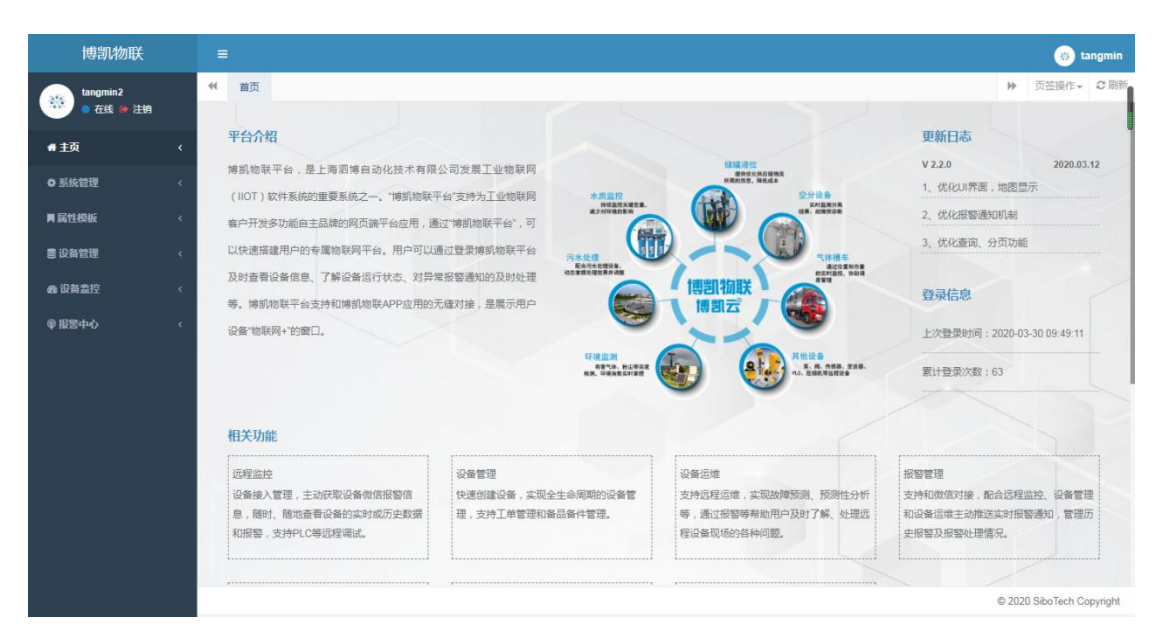

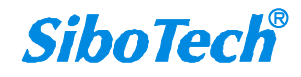

### **2、添加设备** (1)进入设备管理,点击添加设备:

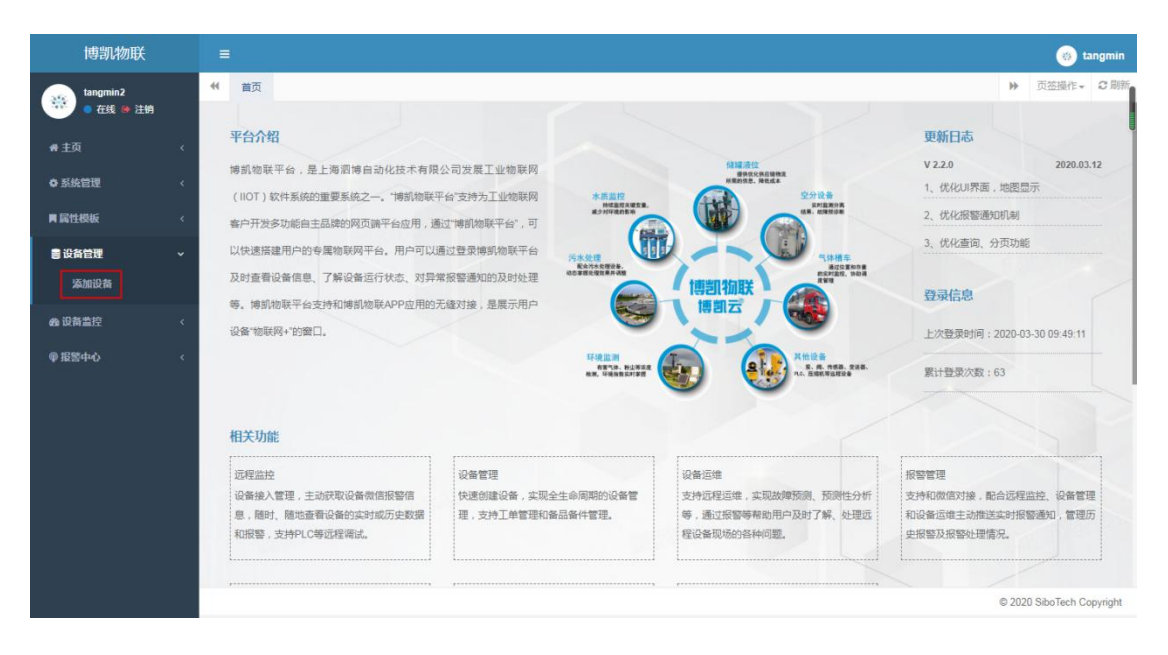

#### (2) 点击添加

| 博凯物联                                     |                          |                              |                     |             |                 |                        |        | 🛞 tan                    | igmin  |
|------------------------------------------|--------------------------|------------------------------|---------------------|-------------|-----------------|------------------------|--------|--------------------------|--------|
| tangmin2                                 | ● 首页 设备列                 | 表 0 设备详细信息 0 添加              | 1设备 0               |             |                 |                        | ÷      | 页签操作。                    | の周期    |
| <ul> <li>★ 主页</li> <li>◆ 系统管理</li> </ul> | 设备备注显示名称:<br>设备序号:       |                              | 设备名称:<br>设备型号:      |             | 设备模板:<br>云服务关型: | 所有                     | •      |                          |        |
| <b>■属性模板 〈</b>                           | 设备通信协议:                  | 所有                           | 备注:                 |             | Q 推禁 01         | •                      |        |                          |        |
| ■设备管理 ~<br>添加设备                          | +添加 7 病政                 | ★ 副企 ▲ 母出<br>迎客各注用示文称 / 迎客文称 | 心保细版                | 08cc - 0885 | 设备ProductKay    | Q<br>i@Sedevice secret | C 🔳    | 田 • <b>土 •</b><br>印条通信协议 |        |
| <ul><li>会议省监控</li><li>の報告</li></ul>      | 博凯物联<br>V2.1X第三方<br>资试2  | bkwl_nbr NBR_874             | 12V3.0 bokaiwulian1 | 20200219    |                 |                        |        | Modbus RTI               | U      |
|                                          | 博凯物联<br>V2.1.X第三方<br>资试2 | MQT_805连接博凯物 MQT-805<br>联    | -TM bokaiwulian1    | 109200167   |                 |                        |        | Modbus RTI               | U      |
|                                          | 博凯物联<br>U2.1.X第三方<br>资试2 | bkwl_test mqt_805            | est bokaiwulian     | 20200214    |                 | -                      | ine.   | Modbus RT                | U      |
|                                          | 第1到3条,共3条                | 记录。                          |                     |             |                 |                        |        |                          |        |
|                                          |                          |                              |                     |             |                 |                        | © 2020 | SiboTech Cop             | yright |

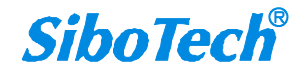

| 博凯物联          |                          |                                        |                                                                                                    |       |           | 🛞 tangmin          |
|---------------|--------------------------|----------------------------------------|----------------------------------------------------------------------------------------------------|-------|-----------|--------------------|
| tangmin2      | ♥ 首页 设备列表 〇              | 设备详细信息 〇 添加设备 〇                        |                                                                                                    |       | ₩         | 页签操作 · C 刷新        |
|               |                          |                                        |                                                                                                    |       |           |                    |
| 會 主页          | 设备备注显示名称:                | 漆加创建设备                                 |                                                                                                    | - 🛛 × |           |                    |
| ·             | 设备序号:                    |                                        |                                                                                                    |       | •         |                    |
| ♥ 於就島建        | 设备通信协议: 所有               | 设备备注显示名称:                              |                                                                                                    |       |           |                    |
| ■ 属性模板        |                          | 设备名称:                                  |                                                                                                    |       |           |                    |
| 書 设备管理        |                          |                                        |                                                                                                    |       |           |                    |
| AT her VL for | +添加 27 修改 × 副            | 设备模板:                                  | bokaiwulian1 v                                                                                                  |       | C II      |                    |
| 添加设备          | □ 所屬公司名称 设备备             | ¥ 设备序号:                                |                                                                                                    |       |           | 设备通信协议             |
| 88 设备监控       | 博凯物联                     |                                        |                                                                                                    |       |           |                    |
| @ IP884-2     | □ V2.1.X第三方 bkwl_        | n 设备型号:                                |                                                                                                    |       | HFjAiNDTy | Modbus RTU         |
| 单 报告中心        | 201122                   | 一一一一一一一一一一一一一一一一一一一一一一一一一一一一一一一一一一一一一一 |                                                                                                    |       |           |                    |
|               | ● W2.1.X第三方 単<br>単一      | 8                                      | CHER CHER CHING CHIRT                                                                                           |       | ZUKFp30Z  | Modbus RTU         |
|               | 测试2 ***                  | 设备通讯协议:                                | Modbus RTU     数据选传                                                                                             |       |           |                    |
|               | 博凯物联<br>□ V2.1.X第三方 bkwl | 设备图片:                                  |                                                                                                    |       | dZablub   | Modbus RTU         |
|               | 测试2                      |                                        |                                                                                                    |       |           |                    |
|               |                          |                                        |                                                                                                    | *@    |           |                    |
|               | 第1到3条,共3条记录。             |                                        | The second second second second second second second second second second second second second second second se | ×u    |           |                    |
|               |                          |                                        |                                                                                                    |       |           |                    |
|               |                          |                                        |                                                                                                    |       | © 2020    | SiboTech Copyright |

#### (3) 填入相应的信息;

| 博凯物联                  | =                      |                                       |                               |       |           | 🛞 tangmin            |
|-----------------------|------------------------|---------------------------------------|-------------------------------|-------|-----------|----------------------|
| tangmin2              |                        | 设备详细信息 〇 添加设备 〇                       |                               |       | ₩         | 页签操作+ C刷新            |
| ● 住我 10 注明            |                        | -                                     |                               |       | -         |                      |
| ● 主页                  | 设备备注显示名称:              | 添加创建设备                                |                               | - 🛛 × |           |                      |
| * 25 <i>14</i> :04100 | 设备序号:                  |                                       |                               |       | •         |                      |
| ♥ 於れ昌建                | 设备通信协议: 所有             | 设备备注显示名称:                             | BKWL_TEST1                    |       |           |                      |
| ■ 属性模板                |                        | 设备名称:                                 | MQI805 TEST                   |       |           |                      |
| ■ 沿各管理                |                        |                                       | indiade_real                  |       |           |                      |
| BKMGÆ                 | +添加 國際改 ×量             | 设备模板:                                 | bokaiwulian1 •                |       | SI        | III • ± •            |
| 添加设备                  | □ 所屬公司名称 设备            | · · · · · · · · · · · · · · · · · · · | 100000467                     |       |           | 设备通信协议               |
| 88 设备监控               | And and a line line    | (X田/3/5)。                             | 103200167                     |       | _         |                      |
|                       | ■ V2.1.X第三方 bkwl       | .n 设备型号:                              | MQT-805                       |       | HFjAiNDTy | Modbus RTU           |
| ♥ 报警中心                | 测试2                    | 二昭在光刑。                                |                               |       |           |                      |
|                       | 博凯物联<br>□ V2.1.X第三方 #V | 2.00万天主。                              | • 阿里云 日度云 AWS MUTH 当前版中只支持阿里云 |       | ZUKFp30Z  | Modbus RTU           |
|                       | 测试2 联                  | 设备通讯协议:                               | Modbus RTU 数据遗传               |       |           |                      |
|                       | 博凯物联                   | 设备图片:                                 |                               |       | 17-11-1   | Markey DTU           |
|                       | 测试2                    | 10                                    |                               |       | azquiau   | Modbus R10           |
|                       |                        |                                       |                               |       |           |                      |
|                       | 第1到3条,共3条记录。           |                                       | 論定                            | 关闭    |           |                      |
|                       |                        |                                       |                               |       |           |                      |
|                       |                        |                                       |                               |       | © 202     | ) SiboTech Copyright |

(4)若没有相应的设备模板,需要在属性模板界面添加设备模板;

| 博凯物联                  | ≡                          |                   |                 |               | 👩 tangmin                                   |
|-----------------------|----------------------------|-------------------|-----------------|---------------|---------------------------------------------|
| tangmin2<br>● 开线 @ 注销 | ♥ 首页 设备列表 〇                | 设备详细信息 0 设备状态 0   | 添加设备 0 设备状态日志 0 | 设备信息 Ο 设备模板 Ο | ▶ 页弦操作 → C 刷新                               |
| 希主页                   | 模板名称:                      | 备注:               | ( 2 搜索) ( 2     | 王四            |                                             |
| ✿ 系统管理                |                            | 1000 A 1544       |                 |               | 0 0 0 0 0 +-                                |
| ■ 属性模板<br>            | <ul> <li>模板名称 ÷</li> </ul> | 更新时间 ∳            |                 | 备注 🗅          | 操作                                          |
|                       | bokaiwulian1               | 2020-02-13 16:49  | :18             | test1         | Q直石 米删除                                     |
| ■ <b>以前</b> 管理        | bokaiwulian2               | 2020-02-14 14:14: | :06             | test2         | Q 査石 N 删除                                   |
| 48 以音篇注               | bokaiwulian3               | 2020-02-14 14:14  | -23             | test3         | Q 査 若 ( ) ( ) ( ) ( ) ( ) ( ) ( ) ( ) ( ) ( |
| ◎ 报警中心                | 第1到3条,共3条记录。               |                   |                 |               |                                             |
|                       |                            |                   |                 |               |                                             |
|                       |                            |                   |                 |               |                                             |
|                       |                            |                   |                 |               |                                             |
|                       |                            |                   |                 |               |                                             |
|                       |                            |                   |                 |               |                                             |
|                       |                            |                   |                 |               |                                             |
|                       |                            |                   |                 |               | © 2020 SiboTech Copyright                   |

(5) 成功添加设备;

| 博凯物联                  |        |    |                          |                   |           |                    |           |      |         |               |         |          |        | 0            | angmin   |
|-----------------------|--------|----|--------------------------|-------------------|-----------|--------------------|-----------|------|---------|---------------|---------|----------|--------|--------------|----------|
| tangmin2<br>● 在线 ● 注销 |        |    | 首页 设备列家                  | E O 设备详细信息(       | 5 添加3     | Q备 O 设备状态(         | ) 设备状态    | 日志の  | 设备信息 0  |               |         |          | ₩      | 页签操作。        | C 81     |
| <b>#</b> 主页           | ĸ      | 12 | 备备注显示名称:<br>备序号:         |                   |           | 设备名称:<br>设备型号:     |           |      | ii<br>z | 备模板:<br>服务类型: | 所有      | ,        | -      |              |          |
| ◎ 系统管理                | <      | 设  | 备通信协议:                   | 所有                | •         | 备注:                |           |      |         | Q 285 0 111   | )       |          |        |              |          |
| <b>月</b> 属性模板         | ÷¢     |    |                          |                   |           |                    |           |      |         |               |         |          |        |              |          |
| 書 设备管理                | ~      |    | +添加 保修改                  | ×299 ▲ 1988       |           |                    |           |      |         |               |         | QC       |        | ⊞• <u>±</u>  | -        |
| 添加设备                  |        | 6  | 所屬公司名称                   | 设备备注显示名称          | 设备名称      | 设备模板               | 设备序号 💧    | 设备型号 | 设备Pn    | oductKey 💧    | 设备devic | e_secret |        | 设备通信协        | 议        |
| 88 设备监控<br>19 彩琴中心    | k<br>K | 1  | 博凯物联<br>V2.1.X第三方<br>测试2 | bkwl_nbr          | NBR_8742  | 2V3.0 bokaiwulian1 | 20200219  |      |         |               |         |          |        | Modbus I     | งาม      |
|                       |        |    | 博凯物联<br>V2.1.X第三方<br>阅试2 | MQT_805连接博凯物<br>联 | MQT-805-1 | TM bokaiwulian1    | 109200167 |      |         |               |         |          |        | Modbus I     | งาม      |
|                       |        |    | 博凯物联<br>21.X第三方<br>测试2   | bkwl_test         | mqt_805te | st bokaiwulian     | 20200214  |      |         |               |         |          |        | Modbus I     | งาม      |
|                       |        | 1  | 博凯物联<br>2.1.X第三方<br>测试2  | BKWL_TEST1        | MQT805_1  | TEST bokaiwulian1  | 109200167 |      | -       |               |         |          |        | Modbus i     | งาบ      |
|                       |        |    |                          |                   |           |                    |           |      |         |               |         |          | © 2020 | ) SiboTech C | opyright |

(6) 进入设备监控,点击设备列表,该设备状态为未激活;

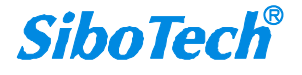

| 博凯物联       | ≡         |                 |                   |              |      |           |                            |                            |                       |        | (1) t        | tangmin  |
|------------|-----------|-----------------|-------------------|--------------|------|-----------|----------------------------|----------------------------|-----------------------|--------|--------------|----------|
| tangmin2   | <b>*1</b> | i页 设备           | 列表 O 设备详细信息       | 10 添加设备      | 0 设备 | 状态 0 设备状态 | 日志 〇 设备信息                  | 10                         |                       | ₩      | 页签操作 -       | の刷新      |
|            | _         |                 |                   |              |      |           |                            |                            |                       |        |              |          |
| 骨 主页       | 设备        | 名称:             |                   | 设备           | 袱态:  | 所有        | •                          | 设备报警状态: 所有                 | ٣                     |        |              |          |
| ◎ 系统管理     | ٩         | 211 C 111       |                   |              |      |           |                            |                            |                       |        |              |          |
| ■ 属性模板     | _         |                 |                   |              |      |           |                            |                            |                       |        |              |          |
| 言 设备管理     | *         | <del>\$</del> ₩ |                   |              |      |           |                            |                            | Q C                   |        |              | -        |
| 命设备监控      |           | 所属公司id          | 设备别称              | 设备名称         | 设备状态 | 设备报警状态    | 设备状态变更时间                   | 设备最后一次在线时间                 | 所属公司名称                | 备注     | E o 操作       | ſE       |
| 设备状态       |           | 158             | bkwl_nbr          | NBR_8742V3.0 | 离线   | E:        | 2020-02-20<br>17:28:44.887 | 2020-02-20<br>12:49:05.835 | 博凯物联 V2.1.X第三方测<br>试2 |        | Qā           | 君        |
| 设备列表设备状态日志 |           | 158             | MQT_805连接博凯物<br>联 | MQT-805-TM   | 离线   | Œ:        | 2020-04-01<br>17:46:28.794 | 2020-04-01<br>17:01:41.370 | 博凯物联 V2.1.X第三方测试2     | i an   | Q            | 君        |
| 设备信息       |           | 158             | bkwl_test         | mqt_805test  | 在线   | (ES)      | 2020-04-01<br>17:44:34.503 | 2020-04-01<br>17:44:34.503 | 博凯物联 V2.1.X第三方测试2     |        | Qŧ           | 若        |
| @报警中心      |           | 158             | BKWL_TEST1        | MQT805_TEST  | 未激活  | Œ2        |                            |                            | 博凯物联 V2.1.X第三方测<br>试2 |        | Qē           | 若        |
|            | 第1        | 到4条,共4          | 条记录。              |              |      |           |                            |                            |                       |        |              |          |
|            |           |                 |                   |              |      |           |                            |                            |                       |        |              |          |
|            |           |                 |                   |              |      |           |                            |                            |                       |        |              |          |
|            |           |                 |                   |              |      |           |                            |                            |                       |        |              |          |
|            |           |                 |                   |              |      |           |                            |                            |                       | © 2020 | ) SiboTech C | opyright |

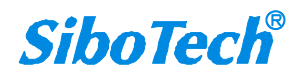

## 3、根据博凯物联生成的三元信息配置 MQT-805;

(1) 填写 ProductKey (产品秘钥)

| 博凯物联                  |        |      |                          |                   |           |              |             |           |      |       |                 |    |                |     |    | (6) ta   | ingmin |
|-----------------------|--------|------|--------------------------|-------------------|-----------|--------------|-------------|-----------|------|-------|-----------------|----|----------------|-----|----|----------|--------|
| tangmin2<br>● 在线 ● 注纳 |        | •    | 皆页 设备列度                  | E O 设备详细信息        | o 添加      | 设备 〇         | 设备状态 0      | 设备状态      | 日志〇  | 设备信息( | D               |    |                |     | ₩  | 页签操作。    | C RIR  |
| <del>#</del> 主页       | 3      | 设备设备 | 备注显示名称:<br>序号:           |                   |           | 设备名称<br>设备型号 | F :         |           |      |       | 设备模板:<br>云服务类型: | 所有 |                |     |    |          |        |
| ○ 系统管理<br>目 属性模板      | د<br>د | 设备   | 通信协议:                    | 所有                | •         | 备注:          |             |           |      |       | Q 搜索 🖸          | ** |                |     |    |          |        |
| 言设备管理                 | ~      | •    | 添加 医 标改                  | × 200 ▲ 1933      |           |              |             |           |      |       |                 |    | Q              | G   |    | ⊞• ±     | •      |
| 添加设备                  |        |      | 所属公司名称                   | 设备备注显示名称          | 设备名称      | ig           | 金橋板 🕴       | 设备序号 💧    | 设备型号 | ↓ 设备P | roductKey       | ĩ  | Q쫇device_secre | t ÷ |    | 设备通信协议   | 2      |
| 会 设备监控<br>② 彩笑中心      | %<br>2 |      | 博凯物联<br>V2.1.X第三方<br>测试2 | bkwl_nbr          | NBR_874   | 2V3.0 bo     | okaiwulian1 | 20200219  |      |       |                 |    |                |     |    | Modbus R | TU     |
|                       |        |      | 博凯物联<br>V2.1.X第三方<br>涝试2 | MQT_805连接博凯物<br>联 | MQT-805-  | -TM bo       | okaiwulian1 | 109200167 |      |       |                 |    |                |     |    | Modbus R | τυ     |
|                       |        |      | 博凯物联<br>V2.1.X第三方<br>测试2 | bkwl_test         | mqt_805te | est bo       | okaiwulian  | 20200214  |      | -     |                 |    |                |     | n. | Modbus R | TU     |
|                       |        |      | 博凯物联<br>V2.1.X第三方<br>测试2 | BKWL_TEST1        | MQT805_   | TEST bo      | okaiwulian1 | 109200167 | -    |       |                 |    |                |     |    | Modbus R | TU     |
|                       |        | 第1   | 到4条,共4条                  | 27.               |           |              |             |           |      |       |                 |    |                |     |    |          |        |

#### (2) 打开 MQT-123 配置软件, 配置三元信息

| <u>※</u> 无标题 - MQT-123                                                                                                    |          |
|----------------------------------------------------------------------------------------------------|----------|
| 文件(F) 編編(E) 工具(T) 查署 報助(H)                                                                                                    |          |
|                                                                                                    |          |
| 新建一保存打开 描述市点 删除市点 删除命令 上传 下载 自动缺时冲突检测文档输出 调试                                                                                                    |          |
| * ProductKey (产品秘钥)                                                                                                    | <b>A</b> |
| □ □ 元线互联网 DeviceName(设备名称)                                                                                                    | ] "      |
| □ ♀ 4G DeviceSecret(设备秘钥)                                                                                                    | 置        |
| ■ □ □ □ □ □ □ □ □ □ □ □ □ □ □ □ □ □ □ □                                                                                                    |          |
| Supdate 数据传输机制 新数据推达机制 新数据推达机制                                                                                                    |          |
|                                                                                                    | 12       |
| 「日本」<br>「日本」<br>「一本」<br>「日本」<br>「日本」<br>「<br>「<br>「<br>「<br>「<br>「<br>「<br>「<br>「<br>「<br>「<br>「<br>「 |          |
| 電子 OF PassWord 名码 PassWord                                                                                                    | E        |
| 世史数子重制入数子重制工<br>MQTT broker地址<br>iot-as-mqtt.cn-shanghai.aliyuncs                                                                                                    | .com     |
| - あ数子運輸入1 MOTT broker瑞口 1883<br>1917年1日 1983                                                                                                    | 1±       |
|                                                                                                    |          |
| - 品数字量输出1 版性史新版为每11 140.207.17.136                                                                                                    |          |
|                                                                                                    |          |
| A Goldens TCP                                                                                                    |          |
|                                                                                                    |          |
|                                                                                                    |          |
| - 8 保持案存契                                                                                                    |          |
|                                                                                                    |          |
|                                                                                                    | ÷        |
|                                                                                                    |          |
| 就结                                                                                                    | 数字       |

#### (3) 填写 DeviceName(设备名称)

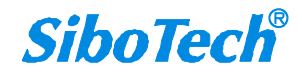

| 博凯物联                  |   |                          |                   |              |              |           |      |          |               |        |              |       | (1) ti              | angmin  |
|-----------------------|---|--------------------------|-------------------|--------------|--------------|-----------|------|----------|---------------|--------|--------------|-------|---------------------|---------|
| tangmin2<br>● 在线 @ 注明 |   | 4 首页 设备列                 | 表 0 设备详细信息        | 0 添加设备 (     | 设备状态         | 0 设备状态    | 日志〇  | 设备信息 0   |               |        |              | *     | 页签操作▼               | の周期     |
| ₩ 主页                  | ٠ | 设备备注显示名称:<br>设备序号:       |                   | 设备           | 洛称:<br>型号:   |           |      | 设备       | ₩模板:<br>送务类型: | 所有     |              | •     |                     |         |
| ◆系统管理                 | × | 设备通信协议:                  | 所有                | ▼ 备注         |              |           |      | ۹        |               | E      |              |       |                     |         |
| <b>胃屬性模板</b>          |   |                          |                   |              |              |           |      |          |               |        |              |       |                     |         |
| 書设备管理                 | ~ | +添加 27 停政                | ×258 ▲ 5723       |              |              |           |      |          |               |        | 9            |       | <b>∷</b> . <b>±</b> | •       |
| 添加设备                  |   | □ 所属公司名称                 | 设备备注显示名称(         | 设备名称         | 设备模板 🕴       | 设备序号 💧    | 设备型号 | ↓ 设备Prod | uctKey 🎄      | 设备devi | ce_secret () |       | 设备通信协议              | X       |
| <b>会</b> 设备监控         | * | 博凯物联                     | bkwl_nbr          | NBR_8742V3.0 | bokaiwulian1 | 20200219  |      |          |               |        |              |       | Modbus R            | tτυ     |
| ●报警中心                 | < | 博凯物联<br>V2.1.X第三方<br>涝试2 | MQT_805连接博凯物<br>联 | MQT-805-TM   | bokaiwulian1 | 109200167 |      |          |               |        |              |       | Modbus R            | tτυ     |
|                       |   | 博凯物联<br>U2.1.X第三方<br>涝试2 | bkwl_test         | mqt_805test  | bokaiwulian  | 20200214  | -    |          |               |        |              |       | Modbus R            | tτυ     |
|                       |   | 博凯物联<br>V2.1.X第三方<br>涝试2 | BKWL_TEST1        | MQT805_TEST  | bokaiwulian1 | 109200167 |      | -        |               |        |              |       | Modbus R            | πu      |
|                       |   | 第1到4条,共4条                | 记录.               |              |              |           |      |          |               |        |              | © 202 | 0 SiboTech Co       | pyright |

| 💥 无标题 - MQT-123            |                                                                                                    |
|----------------------------|----------------------------------------------------------------------------------------------------|
| 文件(F) 编辑(E) 工具(T) 查看 帮助(H) |                                                                                                    |
|                            |                                                                                                    |
| 新建 保存 打开 增加节点 制            | 删除节点 出版命令 删除命令 上传 下载《自动映射》冲突,检测《这样输出》词:试                                                                                                    |
| ■ 🗐 无线互联网 🔺                | 「 <u>ProductKey(产品秘钥)</u> 」<br>DeviceName(设备名称)                                                                                                    |
|                            | DeviceSecret(设备秘钥)                                                                                                    |
| Topic                      | 时间戳                                                                                                    |
| P undata                   | 数据传输机制 新数据推送机制                                                                                                    |
|                            | 数据发送周期(5~100000s) 60 60                                                                                                    |
| bet get                    | APN CMNET                                                                                                    |
| GPS =                      | 用デム UserName Gara                                                                                                    |
| 🖕 💭 数字量输入/数字量输出            | Tailed Fassword                                                                                                    |
|                            | MOTT broker地口 1007as mqtt.ch-shanghal.aliyuncs.com 1007as mqtt.ch-shanghal.aliyuncs.com 1007as mqtt.ch-shanghal.aliyuncs.com                                                                                                    |
| 日本学会ない。                    | 11 11 10 (AC114)目 10 (AC114)目 10 (AC114) AC114 AC114 |
|                            | 「元程軍新服务器IP 140.207.17.198                                                                                                    |
| ■ ● ● 一番 釵子重锏出」            | 远程更新服务器端口 56801 56801                                                                                                    |
| □ 品 数字量输出2                 |                                                                                                    |
| 🖶 🐺 Modbus TCP             |                                                                                                    |
|                            |                                                                                                    |
| 品输入状态                      |                                                                                                    |
|                            |                                                                                                    |
|                            |                                                                                                    |
| Info 新闻                    |                                                                                                    |
| 就绪                         | 数字                                                                                                    |

(4) 填写 DeviceSecret(设备秘钥)

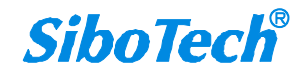

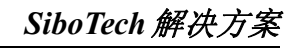

| 博凯物联                  |                  |                          |                   |             |                  |           |       |        |               |         |           |       | (0) t         | angmin   |
|-----------------------|------------------|--------------------------|-------------------|-------------|------------------|-----------|-------|--------|---------------|---------|-----------|-------|---------------|----------|
| tangmin2<br>● 在线 ● 注销 |                  | 首页 设备列目                  | E O 设备详细信息(       | 0 添加设备      | 0 设备状态           | 0 设备状:    | 5日志 0 | 设备信息 0 |               |         |           | *     | 页签操作+         | C RH     |
| ₩ 主页                  | 设 <b>4</b><br>设4 | 番番注显示名称:<br>香序号:         |                   | 1           | 2番名称:<br>2番型号:   |           |       | 设备     | /模板:<br>/务类型: | 所有      |           | •     |               |          |
| ♀ 系统管理                | 设备               | ¥通信协议:                   | 所有                | • 1         | ¥注:              |           |       | •      | <b>接来</b> (21 |         |           |       |               |          |
| <b>月</b> 腐性模板         |                  |                          |                   |             |                  |           |       |        |               |         |           |       |               |          |
| 書 设备管理                | +                | 添加 医橡胶                   | ×2993 ▲933        |             |                  |           |       |        |               |         | Q C       |       | ⊞• ±          | •        |
| 添加设备                  | 8                | 所屬公司名称                   | 设备备注显示名称          | 设备名称        | 设备模板 🕴           | 设备序号(     | 设备型号  | 设备Prod | uctKey 🍵      | 设备devic | ce_secret |       | 设备通信协同        | RZ I     |
| 会设备监 <u>控</u>         |                  | 博凯物联<br>V2.1.X第三方<br>测试2 | bkwl_nbr          | NBR_8742V   | 3.0 bokaiwulian1 | 20200219  |       |        |               |         |           |       | Modbus F      | สาม      |
|                       |                  | 博凯物联<br>V2.1.X第三方<br>测试2 | MQT_805连接博凯物<br>联 | MQT-805-TN  | bokaiwulian1     | 109200167 |       | 1.000  |               |         |           | -     | Modbus F      | τυ       |
|                       |                  | 博凯物联<br>V2.1.X第三方<br>测试2 | bkwl_test         | mqt_805test | bokaiwulian      | 20200214  | -     | -      |               |         |           |       | Modbus F      | สบ       |
|                       |                  | 博凯物联<br>V2.1.X第三方<br>测试2 | BKWL_TEST1        | MQT805_TE   | ST bokaiwulian1  | 109200167 | -     | -      |               |         |           |       | Modbus F      | สาม      |
|                       | 第1               | 1到4条,共4条                 | 己录.               |             |                  |           |       |        |               |         |           |       |               |          |
|                       |                  |                          |                   |             |                  |           |       |        |               |         |           | © 202 | 0 SiboTech Co | opyright |

| 💦 无标题 | 🗄 - MQT-: | 123                                          | -       | -   | -                 | -        | -             | -      |    |      | -    |          | -                         |                 |          |
|-------|-----------|----------------------------------------------|---------|-----|-------------------|----------|---------------|--------|----|------|------|----------|---------------------------|-----------------|----------|
| 文件(F) | 編辑(E)     | 工具(T) 查                                      | 看 帮助(H) |     |                   |          |               |        |    |      |      |          |                           |                 |          |
|       |           |                                              |         |     |                   | 1        | <u>L</u>      | 1      | 4  | 88   |      | 1        | <b>P</b>                  |                 |          |
| 新建    | 保存        | 打开                                           | 增加节点    | 删除  | 市点 増加             | 命会       | 删除命令          | 上传     | 下载 | 自动映射 | 冲突检测 | 文档输出     | 调试                        |                 |          |
|       |           |                                              |         | ×   | roduct            | Kev (    | 产品秘           | 钥)     |    |      |      |          |                           |                 | A        |
|       | 无线互职      | ξ[XX]                                        |         | Î   | eviceN            | ame (    | 设备名和          | 际)     |    |      |      | ine roo. | J 1001                    |                 |          |
|       | 💭 4G      |                                              |         | E   | eviceS            | ecret    | (设备           | 秘钥)    |    |      |      |          |                           |                 | 置        |
|       | Topic     |                                              |         | I   | 可间戳               |          |               |        |    |      |      | 不使用      | 1                         |                 | e        |
|       | Q J       |                                              |         | 144 | 收据传输              | 机制       |               |        |    |      |      | 新数据      | B推送机制                     |                 |          |
|       | Se upda   | e                                            |         | ARK | 放据发送              | 周期       | $(5 \sim 10)$ | 0000s) |    |      |      | 60       |                           |                 | 息        |
| e     | 55 get    |                                              |         | A   | PN<br>D choo      |          |               |        |    |      |      | CMNET    |                           |                 |          |
|       | GPS       |                                              |         | E   | 田戸名               |          |               |        |    |      |      | UserN    | ame                       |                 |          |
| - 🐺   | 数字量轴      | ì入/数字量                                       | 输出      | 1   | 514-J<br>1077 h.m | a kan ti | ki ti k       |        |    |      |      | rassw.   | ora<br>armatt anrahanahai | alimmaa aam     | 展        |
|       | 品数字       | 量输入1                                         |         | N   | MOTT hr.          | oker     | 2911<br>2911  |        |    |      |      | 1883     | s mqtt.cn snangnar.       | . arryunes, com | (t       |
|       | 只 数字      | ■輪入り                                         |         | 77  | 效据传输              | ì模式      |               |        |    |      |      | 属性名      | 品称模式                      |                 |          |
|       |           | ■160/(5<br>■1台山1                             |         | ì   | 元程更新              | 服务署      | 器IP           |        |    |      |      | 140.2    | 07.17.198                 |                 |          |
| 1     | 50 奴子.    | ■ 111 Li Li Li Li Li Li Li Li Li Li Li Li Li |         | ì   | 远程更新              | f服务署     | 器端口           |        |    |      |      | 56801    |                           |                 |          |
| e     | 路         | 重输出2                                         |         |     |                   |          |               |        |    |      |      |          |                           |                 |          |
|       | Modbus    | ICP                                          |         |     |                   |          |               |        |    |      |      |          |                           |                 |          |
|       | 品线圈       | 伏态                                           |         |     |                   |          |               |        |    |      |      |          |                           |                 |          |
|       | 品 输入:     | 伏态                                           |         |     |                   |          |               |        |    |      |      |          |                           |                 |          |
|       | 品 保持      | <b>薪存器</b>                                   |         | -   |                   |          |               |        |    |      |      |          |                           |                 | <b>•</b> |
| ×     | 50 110 0  | -010 88                                      |         | J   |                   |          |               |        |    |      |      |          |                           |                 |          |
|       |           |                                              |         |     |                   |          |               |        |    |      |      |          |                           |                 | ^        |
|       |           |                                              |         |     |                   |          |               |        |    |      |      |          |                           |                 |          |
|       |           |                                              |         |     |                   |          |               |        |    |      |      |          |                           |                 |          |
|       |           |                                              |         |     |                   |          |               |        |    |      |      |          |                           |                 |          |
|       |           |                                              |         |     |                   |          |               |        |    |      |      |          |                           |                 |          |
|       |           |                                              |         |     |                   |          |               |        |    |      |      |          |                           |                 |          |
|       |           |                                              |         |     |                   |          |               |        |    |      |      |          |                           |                 |          |
|       |           |                                              |         |     |                   |          |               |        |    |      |      |          |                           |                 |          |
| Info  | 新闻        |                                              |         |     |                   |          |               |        |    | _    |      |          |                           |                 | · ·      |
|       |           |                                              |         |     |                   |          |               |        |    |      |      |          |                           |                 | 数全       |

(5) 配置需要的 Modbus RTU 或 TCP 命令,并下载到 MQT-805

中;

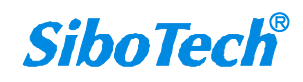

021-3126 5138

| 光 无标题                        | - MQT-123               |            | 主日日かんしい         | - 100            | -                    |                  | aa 78    |       | -    | 100.0                                          | 1.84                  | (2.48           |          |
|------------------------------|-------------------------|------------|-----------------|------------------|----------------------|------------------|----------|-------|------|------------------------------------------------|-----------------------|-----------------|----------|
| ×1+(r)                       |                         |            |                 | -Li              | <u>C+</u>            | <u> </u>         | <u> </u> | 88    |      | 1                                              | Ģ                     |                 |          |
| 新建                           | 保存                      | 打开         | 增加节点            | 删除节点             | 樹脂合令                 | 删除命令 上           | 传 下载     | 自动映射  | 冲突检测 | 文档输出                                           | 调试                    |                 |          |
| ₽₩万                          | ;线互联网                   |            |                 | * Prod           | uctKey (<br>ceName ( | (产品秘钥)<br>(设备名称) |          |       |      | 21211                                          | 1014701<br>av. 1997   |                 | <u> </u> |
|                              | <b>4</b> G              |            |                 | Devi             | ceSecre              | t(设备秘钥           | )        |       |      | uabrio                                         |                       |                 | 置        |
| 🛉 🐺 To                       | opic                    |            |                 |                  | 阀<br>传输机制            |                  |          |       |      | -<br>-<br>-<br>-<br>-<br>-<br>-<br>-<br>-<br>- | ⊓<br>居推送机制            |                 | 信        |
| - di                         | update                  |            |                 | 数据               | 发送周期                 | (5~100000        | )s)      |       |      | 60<br>CHNET                                    | • (                   |                 | 息        |
| - 🛒 GI                       | PS S                    |            |                 | = 用户             | 名                    | (                |          |       |      | UserN                                          | Jame                  |                 |          |
| □ 📟 数                        | (字量输入                   | /数字量       | 输出              | 密码<br>MQTT       | broker               | 下载配置             |          |       |      |                                                | ord<br>s-mott.cn-shan | ghai.alivuncs.c | <b>ķ</b> |
| 6                            | 数字量辅                    | 入1         |                 | MQTT<br>#http:   | broker<br>法检措士       | 2                |          |       |      |                                                | 7 秒描于                 | •               | 性        |
| 5                            | 。数字量辅<br>               | ĵ人2<br>≩屮1 |                 |                  | (F)制俱氏<br>更新服务       |                  | 请点击按     | 出下载配置 |      |                                                | ロが視れ<br>07.17.198     |                 |          |
|                              | 数字量辅                    | 〕出1<br>〕出2 |                 |                  | 更新服务                 |                  |          |       |      |                                                |                       |                 |          |
| - 🛒 X (                      | dbus TCP                |            |                 |                  |                      |                  |          |       |      |                                                |                       |                 |          |
| 8                            | 线圈状态                    | 5          |                 | -                |                      |                  |          | _     |      |                                                |                       |                 |          |
| 6                            | 输入状态                    | - 9.P      |                 |                  |                      |                  | 下载       |       | 退出   |                                                |                       |                 |          |
| × 40                         | 1414年11                 | -25        |                 | •                |                      |                  |          |       |      |                                                |                       |                 | <b>_</b> |
|                              |                         |            |                 |                  |                      |                  |          |       |      |                                                |                       |                 |          |
| Info                         | 前闻                      |            |                 |                  |                      |                  |          |       |      |                                                |                       |                 | *        |
| 80.95<br>※ チ <del>に</del> 55 | - MOT-123               |            |                 |                  |                      |                  |          |       |      | _                                              |                       |                 |          |
| 文件(F)                        | 编辑(E) 工具                | 具(T) 査君    | 計 帮助(H)         |                  | -                    | -                |          |       | -    |                                                |                       | 0.48            |          |
|                              | 日本                      | 口<br>打开    | <b>二</b><br>撒晴点 | <b>上</b><br>删除节点 | 口。                   | 口 1<br>删除命令 上·   | 」<br>    | 日动映射  | 加突检测 | 〇〇〇〇〇〇〇〇〇〇〇〇〇〇〇〇〇〇〇〇〇〇〇〇〇〇〇〇〇〇〇〇〇〇〇〇           | <b>口</b><br>调试        |                 |          |
|                              | - 线石联网                  |            |                 | * 网络             |                      |                  |          |       |      | 4G                                             |                       |                 | <u> </u> |
|                              | 34747474747<br>1946     |            |                 |                  |                      |                  |          |       |      |                                                |                       |                 | 置        |
| - 💭 T                        | opic                    |            |                 |                  |                      |                  |          |       |      |                                                |                       |                 | 信        |
| 8                            | update                  |            |                 |                  |                      |                  |          |       |      |                                                |                       |                 | 息        |
|                              | s get<br>PS             |            |                 | E                |                      |                  |          |       |      |                                                |                       |                 |          |
| □ □ ♥ 数                      | .。<br>文字量输入             | /数字量       | 输出              |                  |                      | 下载配置             |          |       |      | ×                                              |                       |                 | K        |
| -8                           | 数字量辅                    | 前入1        |                 |                  |                      |                  |          |       |      |                                                |                       |                 | 性        |
| -8                           | ■ 数字量辅<br>■ 数字量梯        | 前入2        |                 |                  |                      | -                | 下载3      | 完成!   |      |                                                |                       |                 |          |
| 6                            | 数 于 里 相<br>、 数 字 量 箱    | 则山口<br>前出2 |                 |                  |                      | -                |          |       |      |                                                |                       |                 |          |
| - 💭 X                        | odbus TCP               |            |                 |                  |                      | -                |          |       |      |                                                |                       |                 |          |
| -8                           | 线圈状态                    | 2          |                 |                  |                      |                  |          |       |      | -                                              |                       |                 |          |
| -8                           | ▲ 输入状态                  | 5          |                 |                  |                      |                  | 下载       | 6     | 退出   |                                                |                       |                 |          |
| × 王维7                        | ∎ 17⊼1उ†च713<br>तस≚ाळा. | -63        |                 | •                |                      |                  |          |       |      | )                                              |                       |                 | <u>ب</u> |
|                              |                         |            |                 |                  |                      |                  |          |       |      |                                                |                       |                 |          |
|                              |                         |            |                 |                  |                      |                  |          |       |      |                                                |                       |                 |          |
| Info                         | 新闻                      |            |                 |                  |                      |                  |          |       |      |                                                |                       |                 | *        |

(6)下载成功,进入设备监控界面,点击设备列表,显示 设备在线;

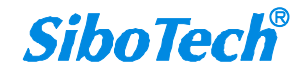

| 博凯物联           | =    |        |                   |              |          |        |                            |                                         |                       | (            | 🛞 tangmin      |
|----------------|------|--------|-------------------|--------------|----------|--------|----------------------------|-----------------------------------------|-----------------------|--------------|----------------|
| tangmin2       |      | 首页 设备  | 状态 0 设备列表 0       |              |          |        |                            |                                         |                       | ▶ 页签         | 操作→ C 刷新       |
| ● 在线 @ 注销      |      |        | 在线 高线             |              |          |        |                            |                                         |                       | 阿里云          | 百度云            |
| ₩ 主页           |      |        | 2 2               | C            |          | 报警 正常  |                            | Modbus 数据透传<br>RTU                      |                       | 4            | 0              |
| ✿ 系统管理         |      |        | 不測店<br>0          |              |          | 0 4    |                            | 4 0                                     |                       | AWS 0        |                |
| ■ 属性模板         |      |        |                   |              |          |        |                            |                                         |                       |              |                |
| 言 设备管理         | 10.4 | 2章:    |                   | :04          | elet i   | 55.40  | •                          | 沿各招数伴大,                                 |                       |              |                |
| <b>会 设备监</b> 控 |      | 推去 C 重 |                   | UC P         | HILVER I | MIH    |                            | ALL ALL ALL ALL ALL ALL ALL ALL ALL ALL |                       |              |                |
| 设备状态           |      |        |                   |              |          |        |                            |                                         |                       |              |                |
| 设备列表<br>设备状态日志 | 4    | 导出     |                   |              |          |        |                            |                                         | Q 2                   |              | <u>*</u> -     |
| 设备信息           | 6    | 所属公司id | 设备别称              | 设备名称         | 设备状态     | 设备报警状态 | 设备状态变更时间                   | 设备最后一次在线时间                              | 所属公司名称                | 备注 🕴         | 操作             |
| ◎ 报警中心         | 6    | 158    | bkwl_nbr          | NBR_8742V3.0 | 离线       | Œ:     | 2020-02-20<br>17:28:44.887 | 2020-02-20<br>12:49:05.835              | 博凯物联 V2.1.X第三方测<br>试2 | - 1          | Q查看            |
|                |      | 158    | MQT_805连接博凯物<br>联 | MQT-805-TM   | 离线       | Œ:     | 2020-04-01<br>17:46:28.794 | 2020-04-01<br>17:01:41.370              | 博凯物联 V2.1.X第三方测试2     | - 1          | Q查看            |
|                | 6    | 158    | bkwl_test         | mqt_805test  | 在线       | 正常     | 2020-04-01<br>17:44:34.503 | 2020-04-01<br>17:44:34.503              | 博凯物联 V2.1.X第三方测<br>试2 | -            | Q查吞            |
|                |      | 158    | BKWL_TEST1        | MQT805_TEST  | 研练       | Œ\$    | 2020-04-01<br>18:24:34.601 | 2020-04-01<br>18:24:34.601              | 博凯物联 V2.1.X第三方测<br>试2 | -            | Q查看            |
|                |      |        |                   |              |          |        |                            |                                         |                       | © 2020 SiboT | Fech Copyright |

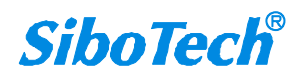

## 4、查看设备上传到博凯物联的数据;

(1) 进入设备列表,选择要查看的设备,点击查看;

| 博凯物联                  |   | ≡    |         |                   |              |      |        |                            |                            |                       |       | ۲          | tangmin    |
|-----------------------|---|------|---------|-------------------|--------------|------|--------|----------------------------|----------------------------|-----------------------|-------|------------|------------|
| tangmin2<br>● 在线 🕪 注销 |   | * 首  | 页 设备状   | (志 0 设备列表 0       |              |      |        |                            |                            |                       | ₩     | 页签操作       | • 2刷新      |
| ₩ 主页                  | < | 设备名  | \$称:    |                   | iQ1          | ₩状态: | 所有     | •                          | 设备报警状态: 所有                 | •                     |       |            |            |
| ✿ 系统管理                | < | Q 18 |         |                   |              |      |        |                            |                            |                       |       |            |            |
| ■ 属性模板                | < |      |         |                   |              |      |        |                            |                            |                       |       |            |            |
| 書 设备管理                | < | ▲ 5  | жH      |                   |              |      |        |                            |                            | Q 2                   |       | III •      | <u>*</u> - |
| 会设备监控                 | ~ |      | 所属公司id  | 设备别称 ∲            | 设备名称         | 设备状态 | 设备报警状态 | 设备状态变更时间                   | 间 设备最后一次在线时间               | 所属公司名称                | 备注    | £ ∳ B      | ê/E        |
| 设备状态                  |   |      | 158     | bkwl_nbr          | NBR_8742V3.0 | 离线   | E#     | 2020-02-20<br>17:28:44.887 | 2020-02-20<br>12:49:05.835 | 博凯物联 V2.1.X第三方测<br>试2 |       | Q          | 82         |
| 设备状态日志                |   | 0    | 158     | MQT_805连接博凯物<br>联 | MQT-805-TM   | 商线   | T:     | 2020-04-01<br>17:46:28.794 | 2020-04-01<br>17:01:41.370 | 博凯物联 V2.1.X第三方测<br>试2 |       | ٩          | 查若         |
| 设备信息                  |   |      | 158     | bkwl_test         | mqt_805test  | 在线   | E2     | 2020-04-01<br>17:44:34.503 | 2020-04-01<br>17:44:34.503 | 博凯物联 V2.1.X第三方测<br>试2 | -     | Q          | 查看         |
| ● 报警中心                | K |      | 158     | BKWL_TEST1        | MQT805_TEST  | 在线   | E?     | 2020-04-01<br>18:24:34.601 | 2020-04-01<br>18:24:34.601 | 博凯物联 V2.1.X第三方测<br>试2 |       | ٩          | 西君         |
|                       |   | 第1号  | 则4条,共4; | 条记录。              |              |      |        |                            |                            |                       |       |            |            |
|                       |   |      |         |                   |              |      |        |                            |                            |                       |       |            |            |
|                       |   |      |         |                   |              |      |        |                            |                            |                       |       |            |            |
|                       |   |      |         |                   |              |      |        |                            |                            |                       | © 202 | 0 SiboTech | Copyright  |

| 博凯物联                           |   |                  |                                                   |                         |           |            |                                  |                                          | 🛞 ta                                    | ngmin   |
|--------------------------------|---|------------------|---------------------------------------------------|-------------------------|-----------|------------|----------------------------------|------------------------------------------|-----------------------------------------|---------|
| tangmin2                       |   | ▲ 首页 设备状态 ◎ 设备列表 | · O 设备详细信息                                        | 0                       |           |            |                                  |                                          | ▶ 页签操作 •                                | C刷新     |
|                                | , | 设备信息             |                                                   |                         |           | 设备地图       |                                  |                                          |                                         |         |
| ● 系统管理 〈                       | ~ |                  | BKWL_TEST1<br>MQT805_TEST                         |                         |           | · 福 63 5   | tot                              | 1.                                       | RE2                                     | 50      |
| <b>同属性模板</b> 《                 | < | 博凯羅              | 设备状态: 在线<br>设备类型: bokaiwa                         | ulian1                  |           |            | 酸村公園 合き 古特固 ケーラー                 | LA                                       | G40<br>G1002                            |         |
| <b>書设备管理</b> 《                 | ¢ | 一远程设备监控          | 设备序号: 109200                                      | 167                     |           |            | H78                              | H I I K                                  | 5121                                    |         |
| <b>会设备监</b> 控 ~                |   |                  | 设备型号: MQT-80<br>报警状态: 正常                          | 15                      |           | 5125 上海    | 虹桥〇                              | 世纪公园                                     | 發路領                                     |         |
| 设备状态<br>设备列表<br>设备状态日志<br>设备信息 |   |                  | 云服务类型:阿里;<br>通讯协议: Modbus<br>设备地址:上海市,<br>号-1321室 | E<br>s RTU<br>上海市、黄浦区、ノ | 、民大道, 200 | Gre 65(201 | @ 」<br>页行区<br>9)5218号 - 甲酮资李1100 | 2 龙 (≱寺<br>上海南站<br>19930 - 東ICPi正0301734 | 年夏公司<br>上海迎士尼<br>建叙区<br>号 - Data © 长地万方 |         |
| ●报警中心 ◆                        | ¢ | 数据概况             |                                                   |                         |           |            |                                  |                                          |                                         |         |
|                                |   | 设备属性名称           | 属性状态                                              | 描述                      | 属性值       | 属性单位       | 变化时间                             | 备注                                       | 操作                                      |         |
|                                |   | bkwl             | 正常                                                | -                       |           | -          |                                  | с.                                       | 历史查询                                    |         |
|                                |   |                  |                                                   |                         | 首页 «      | 1 » 末页     |                                  |                                          |                                         |         |
|                                |   |                  |                                                   |                         |           |            |                                  |                                          | © 2020 SiboTech Co                      | pyright |

(2) modbus 设备给 MQT-805 发送数据,数据上传到博凯物 联;

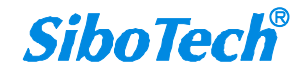

| 博凯物联          |   |                |                 |               |           |                | 🛞 tangmin                                                                       |
|---------------|---|----------------|-----------------|---------------|-----------|----------------|---------------------------------------------------------------------------------|
| tangmin2      |   | ● 首页 设备列表 〇 设备 | 羊细信息 〇          |               |           |                | ▶ 页签操作→ 2 刷新                                                                    |
| ● 在线 ● 注销     |   | 1苗当12週 200     | 设备状态:           | 在线            |           |                |                                                                                 |
| 脅 主页          | < | そこに联           | 设备类型            | bokaiwulian1  |           |                |                                                                                 |
| ✿ 系统管理        | < | 一远程设备监控        | 设备序号:           | 109200167     |           |                |                                                                                 |
| - Annak       |   |                | 设备空亏:<br>报整状态:  | MQ1-805<br>正常 |           |                | 1월 Modbus Poll - [Mbpoll1]                                                      |
| ■ 属性模板        | < |                | 云服务类型           | 2: 阿里云        |           |                | 「File Edit Connection Setup Functions Dicplay View Window Help                  |
| 書 设备管理        | < |                | 通讯协议:           | Modbus RTU    |           |                |                                                                                 |
| <b>我设备监</b> 控 | ~ |                | 设备地址<br>号-1321室 | 上海市, 上海市,     | 黄浦区, 人民大道 | <u>i</u> , 200 | Tx = 360: Err = 12: ID = 1: F = 03: SR = 1000m<br>度相区<br>CP近020173号 - Data 使状态方 |
| 设备列表          |   |                |                 |               |           |                | Alias 00000                                                                     |
| 设备状态日志        |   | 数据概况           |                 |               |           |                | 0 123                                                                           |
| 设备状态          |   | 设备属性名称         | 属性状态            | 描述            | 属性值       | 属性单(           | 2 789 E 音注 操作                                                                   |
| 设备信息          |   |                |                 |               |           |                | 3 0                                                                             |
| @ 招祭由心        | , | bkwl           | 正常              | -             |           | -              | 4     0       5     0                                                           |
| ₩ IKSTU       |   | A14            |                 |               | 422       | 1              | 6 0                                                                             |
|               |   | AIT            | 止業              | 100           | 123       | -              |                                                                                 |
|               |   | AI2            | 正常              | -             | 456       | 2              | For Help, press F1. [192.168.0.3 - 历史查询                                         |
|               |   |                |                 |               |           |                |                                                                                 |
|               |   | AI3            | 正常              | -             | 789       | -              | 2020-04-01 19:12:28 - 历史查询                                                      |
|               |   |                |                 |               |           |                | © 2020 SiboTech Copyright                                                       |

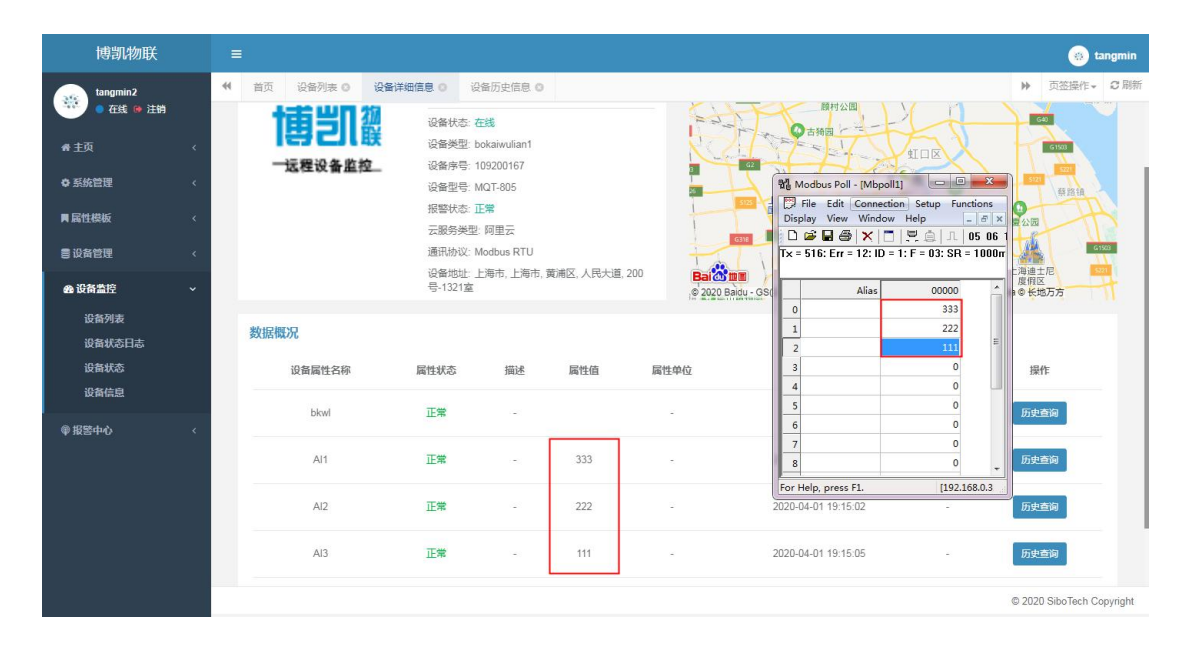

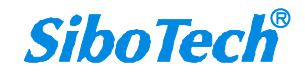

## 5、查看设备上传到博凯物联的历史数据;

(1) 进入设备详细信息界面,点击历史查询

| 博凯物联           |      |        |                     |            |                 |       |                                          |                | 🛞 tangmi                 |
|----------------|------|--------|---------------------|------------|-----------------|-------|------------------------------------------|----------------|--------------------------|
| tangmin2       | ● 首页 | 设备列表 🛛 | 设备详细信息 〇 设计         | 备历史信息 (C   | )               |       |                                          |                | ▶ 页弦操作 ~ Q 局             |
| • 在线 🛯 注销      |      | 面当     | 24 设备状态: 在          | 线          |                 |       |                                          | Lt             |                          |
| 骨 主页           |      | IS CIU | UR 设备类型: bo         | kaiwulian1 |                 | X     |                                          | HIDE X         | 61503                    |
|                |      | 远程设备监持 | 设备序号: 10            | 9200167    |                 | 2     | 1 CE F                                   |                | 5121                     |
| ✿ 系统管理         |      |        | 设备型号: M             | Q1-805     |                 | 26    | 上海虹桥四                                    | 世纪公园           | 標路領                      |
| ■ 属性模板         |      |        | · 授善伏念: 止<br>二服冬湯刑· | 「「用一一」     |                 | T     | 国际机场                                     | 华守             | 华夏公园                     |
|                |      |        | 通讯协议: M             | odbus RTU  |                 |       | G11 G15 G上海南                             | 13站            | G1508                    |
| <b>夏</b> 设备管理  |      |        | 设备地址:上              | 海市,上海市,    | , 黄浦区, 人民大道, 21 | 0 Bai | 日本 日本 日本 日本 日本 日本 日本 日本 日本 日本 日本 日本 日本 日 | 5123           | 上海迪士尼 201                |
| <b>会 设备监</b> 控 |      |        | 号-1321室             |            |                 | © 202 | 0 Baidu - GS(2019)5218号 - 甲测资字1100930    | - 京ICP证030173号 | - Data @ 长地万方            |
| 设备列表<br>设备状态日志 | 数据   | 既况     |                     |            |                 |       |                                          |                |                          |
| 设备状态           |      | 设备属性名称 | 属性状态                | 描述         | 属性值             | 属性单位  | 变化时间                                     | 备注             | 操作                       |
| 设备信息           |      | bkwl   | 正常                  |            |                 | e.    |                                          | 2              | 历史查询                     |
| ◎ 报警中心         |      | Al1    | 正常                  | -          | 333             | -     | 2020-04-01 19:14:58                      | -              | 历史查询                     |
|                |      | Al2    | 正常                  | -          | 222             | ÷     | 2020-04-01 19:15:02                      | ÷              | 历史查询                     |
|                |      | AI3    | 正常                  | 12         | 111             | -     | 2020-04-01 19:15:05                      | -              | 历史查询                     |
|                |      |        |                     |            |                 |       |                                          |                | © 2020 SiboTech Copyrigh |

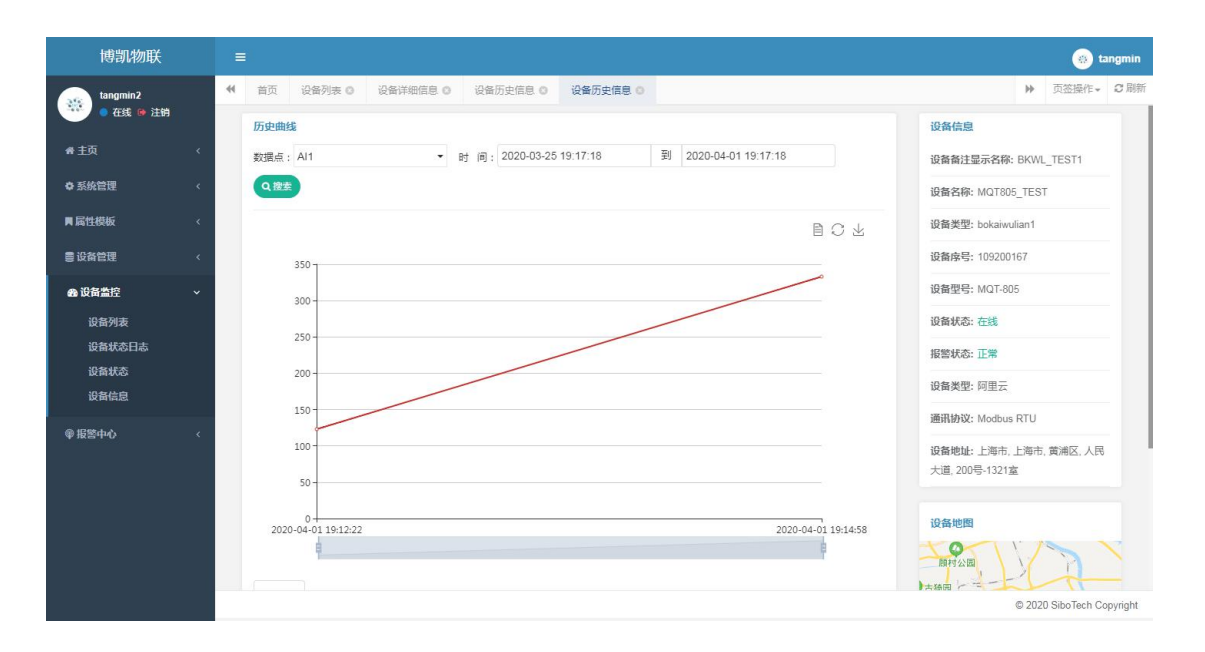

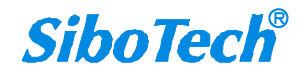

## **6、查看设备的状态日志**; (1)点击设备状态日志,查询设备的状态

| Libring (             | And a                     |                         |                         |      |                 |                         |
|-----------------------|---------------------------|-------------------------|-------------------------|------|-----------------|-------------------------|
| 博凯物联                  |                           |                         |                         |      |                 | 🥶 tangmin               |
| tangmin2<br>● 在线 @ 注销 | ● 首页 设备列表 ② 设备            | 羊细信息 0 设备历史信息 0 设备历史(   | 記 O 设备状态日志 O            |      |                 | ▶ 页签操作→ C 刷新            |
| ₩主页 <                 | 设备名称:                     | 状态更新时间:开始时间 -           | 结束时间 状态: 所有             | *    | Q.按卖 C 重置       |                         |
| ◆系统管理 <               | ★ 副除 ▲ 特出                 |                         |                         |      | Q 3             | III- ±-                 |
| ■ 局性模板 く              | □ 设备名称 👙                  | 状态更新时间                  | 上次状态变化时间                | 状态 🕴 | ip ę            | 操作                      |
|                       | MQT805_TEST               | 2020-04-01 19:06:26.786 | 2020-04-01 19:03:00.404 | 离线   |                 | ×删除                     |
|                       | MQT805_TEST               | 2020-04-01 19:10:43.814 | 2020-04-01 19:10:43.801 | 在线   | 118.178.221.164 | ×删除                     |
| 设备列表                  | MQT805_TEST               | 2020-04-01 19:11:06.694 | 2020-04-01 19:10:43.801 | 离线   |                 | ×INIX                   |
| 设备状态                  | MQT805_TEST               | 2020-04-01 19:11:06.704 | 2020-04-01 19:11:06.678 | 在线   | 118.178.221.35  | ×删除                     |
| 设备信息                  | 第 41 到 44 条 , 共 44 条记录。 1 | 0 🔺 祭记录每页               |                         |      | < 1 2           | 3 4 5 >                 |
| ●把器中心 <               |                           |                         |                         |      |                 |                         |
|                       |                           |                         |                         |      | 0               | 2020 SiboTech Copyright |

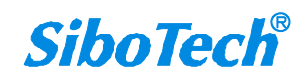

## 7、查看设备的当前状态;

(1) 进入设备监控界面,点击设备状态

| 博凯物联                  |                                      |                              | 🌸 tangmin                 |
|-----------------------|--------------------------------------|------------------------------|---------------------------|
| tangmin2<br>● 在线 @ 注销 | ₩ 首页 设备列表 ◎ 设备详细信息 ◎ 设备历史信息 ◎        | 设备历史信息 O 设备状态日志 O 设备状态 O     | ▶ 页弦操作 ● ○ 刷新             |
| <b>骨主页</b> <          | 设备名称: 当前状态: 所有                       | ▼ 上次状态变化时间:开始时间 - 每          | 東时间 Q 提表 3 重賞             |
| ✿ 系统管理 <              | -                                    |                              |                           |
| ■ 属性模板 <              | ▲ <del>9</del> 曲                     |                              |                           |
| <b>書设备管理</b> 〈        | 设备名称 章 状态更新时间 章                      | 最后一次在线时间 当前状态                | IP地址 中 操作                 |
| ● 设备监控 ~              | NBR_8742V3.0 2020-02-20 17:28:44.887 | 2020-02-20 12:49:05.835 高线   | 118.178.222.121 Q历史信息     |
|                       | MQT-805-TM 2020-04-01 17:46:28.794   | 2020-04-01 17:01:41.370 高线   | 118.178.222.91 Q历史信息      |
| 设备状态日志                | mqt_805test 2020-04-01 18:27:13.341  | 2020-04-01 17:44:34.503 (商銭) | 118.178.222.92 Q历史信息      |
| 设备状态                  | MQT805_TEST 2020-04-01 19:11:06.704  | 2020-04-01 19:11:06.704      | 118.178.221.35 Q历史信息      |
| 设备信息                  | 第1到4条,共4条记录。                         |                              |                           |
| 。<br>●报警中心 〈          |                                      |                              |                           |
|                       |                                      |                              |                           |
|                       |                                      |                              |                           |
|                       |                                      |                              |                           |
|                       |                                      |                              |                           |
|                       |                                      |                              | © 2020 SiboTech Copyright |

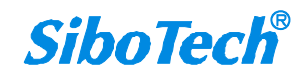

### 8、设置设备报警;

(1) 进入报警中心,点击设置报警,点击添加

| 博凯物联                    | =                    |                                          |             |          |                |             |          |         |           | 🛞 tangmin                       |
|-------------------------|----------------------|------------------------------------------|-------------|----------|----------------|-------------|----------|---------|-----------|---------------------------------|
| tangmin2<br>● 在线 ● 注纳   | ₩ 设备详细信息 0 设备        | 历史信息 0 设备历史信息 0                          | 设备状态日志 0    | 设备状态 🔘   | 设备信息 0         | 报警日志 0      | 设置报警 0   |         | ₩ 3       | 5空操作・ C 刷書                      |
| <b>#</b> 主页             | 报警名称:                | <ul> <li>设备名称:</li> <li>报答通知方</li> </ul> | 所有<br>式: 所有 | •        | 属性名称:<br>报暂对象: | 所有          |          | •       |           |                                 |
| ○系统管理<br>目属性模板          | 时间间隔(s):             | Q注意                                      | CHE         |          |                |             |          |         |           |                                 |
| 書 设备管理                  | +添加 (7 特改 × 20       | ¢ ▲9±                                    |             |          |                |             |          | Q D     |           | · ± ·                           |
| 48 设备监控                 | □ 报警名称 ↓ 设备4         | 8称 🕴 属性名称 🕴 报警方式                         | 式 🕴 报警通知方式  | ● 报警对象 ( | 时间             | (可隔(s) 🔅 报警 | 欧数 🧄 报警値 | 1 / 报警误 | ė ș       | 操作                              |
| ● 报警中心<br>报警日志          | 回 设备断开报 NBR<br>容     | _8742V3.0 bkwl 数值小                       | FA 🧰        |          | 2              | 1           | 5        | 0.1     |           | (2)编辑<br>来题特                    |
|                         |                      |                                          |             |          |                |             |          |         | © 2020 S  | boTech Copyright                |
| 博凯物联                    |                      |                                          |             |          |                |             |          |         |           | 🛞 tangmin                       |
| tangmin2<br>● 在线 (*) 注销 | ♥ 设备详细信息 ◎ 设备        | 历史信息 ◎ 设备历史信息 ◎                          | 设备状态日志 0    | 设备状态 0   | 设备信息 0         | 报警日志 0      | 设置报警 0   |         | ₩ 页3      | 2操作→ C刷新                        |
| <b>希</b> 主页             | 报警名称:                | 添加设置报警                                   |             |          |                |             | - 5      | 3 ×     |           |                                 |
| ✿ 系统管理                  | 报警方式: 所有<br>时间间隔(s): | 报警名称:                                    |             |          |                |             |          |         |           |                                 |
| ■ 属性模板                  |                      | 设备名称:                                    | MQT805_TEST |          |                |             |          | -       |           |                                 |
| 書 设备管理                  | +添加 (2) 修改 × 副(4)    | 属性名称:                                    | bkwl        |          |                |             | •        | S       | III •     | · ± -                           |
| <b>级</b> 设备监控           | □ 报警名称 ↓ 设备名         | 报警方式:                                    | 开关TRUE      |          |                |             | v        | 警误差     |           | 操作                              |
| ●报警中心<br>报警日志           | □ 设备断开报 NBR_         | 报警值:                                     |             |          |                |             |          |         |           | N<br>N<br>H<br>N<br>H<br>D<br>な |
| 设置报警                    | 第1到1条,共1条记录。         | 报警通知方式:                                  | 微信          |          |                |             | *        |         |           |                                 |
|                         |                      | 报警对象:                                    |             |          |                |             |          |         |           |                                 |
|                         |                      | 时间间隔(s):                                 |             |          |                |             |          |         |           |                                 |
|                         |                      | 报警次数:                                    |             |          |                |             |          |         |           |                                 |
|                         |                      | Specific and All                         | C.          |          |                |             | · 确定 · 关 | 1       |           |                                 |
|                         |                      |                                          |             |          |                |             |          |         | 2020 Sibr | Tech Copyright                  |

#### (2) 填入相应信息,点击确定(报警通知方式可选择)

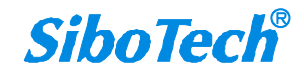

上海泗博自动化技术有限公司 021-3

021-3126 5138

| 修改设置报警                                                                       |                                                                                                    | - 🛛 ×                              |
|------------------------------------------------------------------------------|----------------------------------------------------------------------------------------------------|------------------------------------|
| 报警名称:                                                                        | Al1大于10                                                                                                    |                                    |
| 设备名称:                                                                        | MQT805_TEST *                                                                                                    |                                    |
| 属性名称:                                                                        | Al1 *                                                                                                    |                                    |
| 报警方式:                                                                        | 数值大于B                                                                                                    |                                    |
| 报警值:                                                                         | 10                                                                                                    |                                    |
| 报警通知方式:                                                                      | 微信 *                                                                                                    |                                    |
| 报警对象:                                                                        |                                                                                                    |                                    |
| 时间间隔(s):                                                                     | 3                                                                                                    |                                    |
| 报警次数:                                                                        | 3                                                                                                    |                                    |
|                                                                              | 确元                                                                                                    | <del>ک</del> ار (                  |
| 博凯物联 =<br>tangmin2                                                           | 设备历史度見 0 記者状志日本 0 記者状本 0 記者信息 0 記録日本 0 <b>記録投答</b> 0 添加设备 0                                                                   | (1) tangmi<br>1) 页弦操作 - 0 景        |
|                                                                              |                                                                                                    |                                    |
| ● 近新管理 〈<br>● 近新管理 〈<br>● 近新管理 〈                                             | x 2000 A 1931                                                                                                    | 3 🖩 🖩 - ± -                        |
| <ul> <li>● 報覧440</li> <li>● 報覧480</li> <li>● 経営日志</li> <li>● 経営日志</li> </ul> | 设备名称 《 属性名称 《 报题方式 《 报题通知方式 《 报题对象 》 时间间隔(s) 《 报题次数 《 报题值 《 报题<br>NBR_874ZV3.0 blow 》 数值小于A CCC zsheng@sibotech.net 2 1 5 0.1 | 误差 计 操作<br>(7%)制<br>(2%)制<br>(2%)制 |
| ■ Ait大于10<br>第1到2条,共2新2                                                      | MOTBO <u>S</u> TEST AH KWIL <del>LT</del> B FUARD 3 3 10 -                                                                    | © 2020 SitoTech Copyrigi           |

#### (3) 设备详细信息界面可查看相应的属性状态

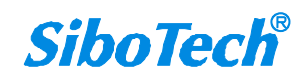

| 博凯物联                             |        |      |                              |                            |                                                |                  |                     |                              |                            |                        |                                 | 🛞 t                    | angmin   |  |
|----------------------------------|--------|------|------------------------------|----------------------------|------------------------------------------------|------------------|---------------------|------------------------------|----------------------------|------------------------|---------------------------------|------------------------|----------|--|
| tangmin2<br>● 在线 ❷ 注销            |        | ₩ 首页 | 设备列表 O                       | 设备详细信息 O<br>BKW            | 设备历史信息 O<br>L_TEST1                            | 设备历史信息           |                     | 5日志 0 设备状态 0<br>嘉定区          | 设备信息 0                     | 报警日志 0                 | 设置▶                             | 页签操作+<br>/ <b>和</b> 寫沙 | の刷新      |  |
| ★ 主页<br>✿ 系统管理                   | <<br>< | 1    | 事罰                           | Mig18<br>加<br>设备状<br>设备类   | 态:在线型: bokaiwulian1                            |                  |                     |                              | 殿村公園                       | TIDE                   |                                 | 国沙镇<br>640<br>61503    |          |  |
| ■ 属性模板<br>言 设备管理                 | ×<br>× |      | 這在议會是                        | ₩ 设备序<br>设备型<br>报警状        | 号: 109200167<br>号: MQT-805<br>态: 报警            |                  |                     | 523 上海虹桥 G                   | F                          | 市 日本 世紀公園              | 华夏公园                            | 5221<br>祭路領            |          |  |
| ★ 设备当校<br>设备列表<br>设备状态日志<br>设备状态 | *      | 数据概  | DR.                          | 云版为<br>通讯协<br>设备地<br>号-132 | 史亚: 阿里云<br>议: Modbus RTU<br>址: 上海市, 上海市,<br>1室 | 黄浦区, 人民大道,       | 200                 | 2020 Baidu - GS(2019)5218-   | ③上海<br>闵行区<br>号-甲则资字110083 | 南站<br>30 - 京ICP证030173 | 3<br>上海迪<br>座間<br>3号 - Data © 长 | 12<br>王尼<br>四<br>地万方   |          |  |
| ● 报警中心                           | K      |      | 设督属性名称<br>bkwl<br>Al1<br>Al2 | 属性状态<br>正常<br>报警<br>正常     | · · · · · · · · · · · · · · · · · · ·          | 属性值<br>30<br>222 | 属性甲位<br>-<br>-<br>- | 央化<br>2020-04-0<br>2020-04-0 | 1 19:44:14<br>1 19:15:02   | 稽注<br>-<br>-           | 历史<br>历史                        |                        |          |  |
|                                  |        |      |                              |                            |                                                |                  |                     |                              |                            |                        | © 202                           | 0 SiboTech C           | opyright |  |

#### (4) 根据设置的报警方式,获得报警提醒

博凯物联 APP:

■ 博凯物联 6 分钟前
 AI1大于10
 设备名称: MQT805\_TEST 属性值: Al1 发生报警

微信报警:

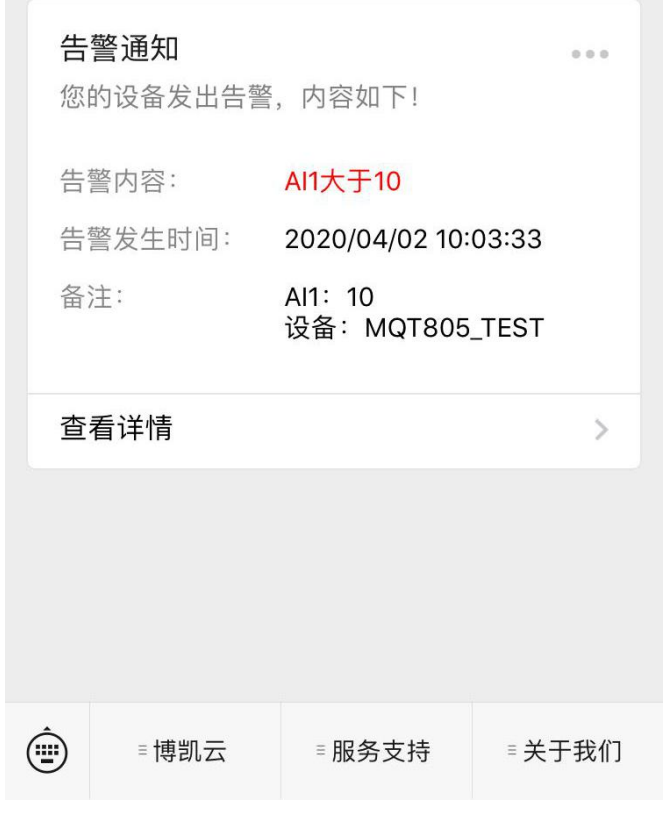

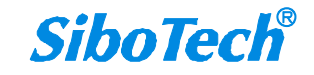

## 9、查看设备报警日志;

(1) 进入报警中心,点击报警日记;

| 博凯物联                  |    | E O tangmin |          |               |         |             |        |        |      |                        |        |      |             |            |          |
|-----------------------|----|-------------|----------|---------------|---------|-------------|--------|--------|------|------------------------|--------|------|-------------|------------|----------|
| tangmin2<br>● 在线 ● 注纳 |    | <b>4</b> 首页 | 设置报警 0   | 设备列表 0        | 设备详细信号  | その报警日志の     |        |        |      |                        |        |      | ≯           | 页签操作。      | 2 RH     |
| <del>者</del> 主页       | ĸ  | 报警名称:       |          |               | 设备名称:   | 所有          | •      | 属性名称:  | 所有   |                        | • 报警值: |      |             |            |          |
| ◎ 系统管理                | <  | 是否确认:       | 所有       |               | 确认人:    |             |        | 报警时间:  | 开始时间 | - 结束时间                 | 确认时间:  | 开始时间 | - 结         | 耙时间        |          |
| ■ 属性模板                | <  | 备注:         |          |               | Q搜索     | の主流         |        |        |      |                        |        |      |             |            |          |
| 書设备管理                 | έ. | + 添加        | × 1992 🔺 | 9 <b>8</b>    |         |             |        |        |      |                        |        | Q 0  |             | II ±       | •        |
| 命设备监控                 | <  | 0 g         | 警名称 🕴 设行 | 音名称 🕴 🏾 属     | 性名称 🕴 报 | 警值 🕴 报警数据类型 | 2   是否 | 海认 🕴 报 | 醫接收人 | 报警时间                   | 确认时间(  | 确认人。 | 备注          |            |          |
| ● 服整中心                | *  | ai ai       | i大于10 MC | 2T805_TEST AI | 1 30    | 数值大于B       |        | 否      |      | 2020-04-01<br>19:44:14 | *      |      | APP报<br>送成功 | B发送状态:     | 发        |
| 设置报警<br>报警日志          |    | 第1到1        | 条,共1条记录, |               |         |             |        |        |      |                        |        |      |             |            |          |
|                       |    |             |          |               |         |             |        |        |      |                        |        |      |             |            |          |
|                       |    |             |          |               |         |             |        |        |      |                        |        |      |             |            |          |
|                       |    |             |          |               |         |             |        |        |      |                        |        |      |             |            |          |
|                       |    |             |          |               |         |             |        |        |      |                        |        |      |             |            |          |
|                       |    |             |          |               |         |             |        |        |      |                        |        |      |             |            |          |
|                       |    |             |          |               |         |             |        |        |      |                        |        |      |             |            |          |
|                       |    |             |          |               |         |             |        |        |      |                        |        |      | © 2020      | SiboTech C | opyright |

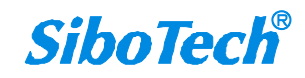